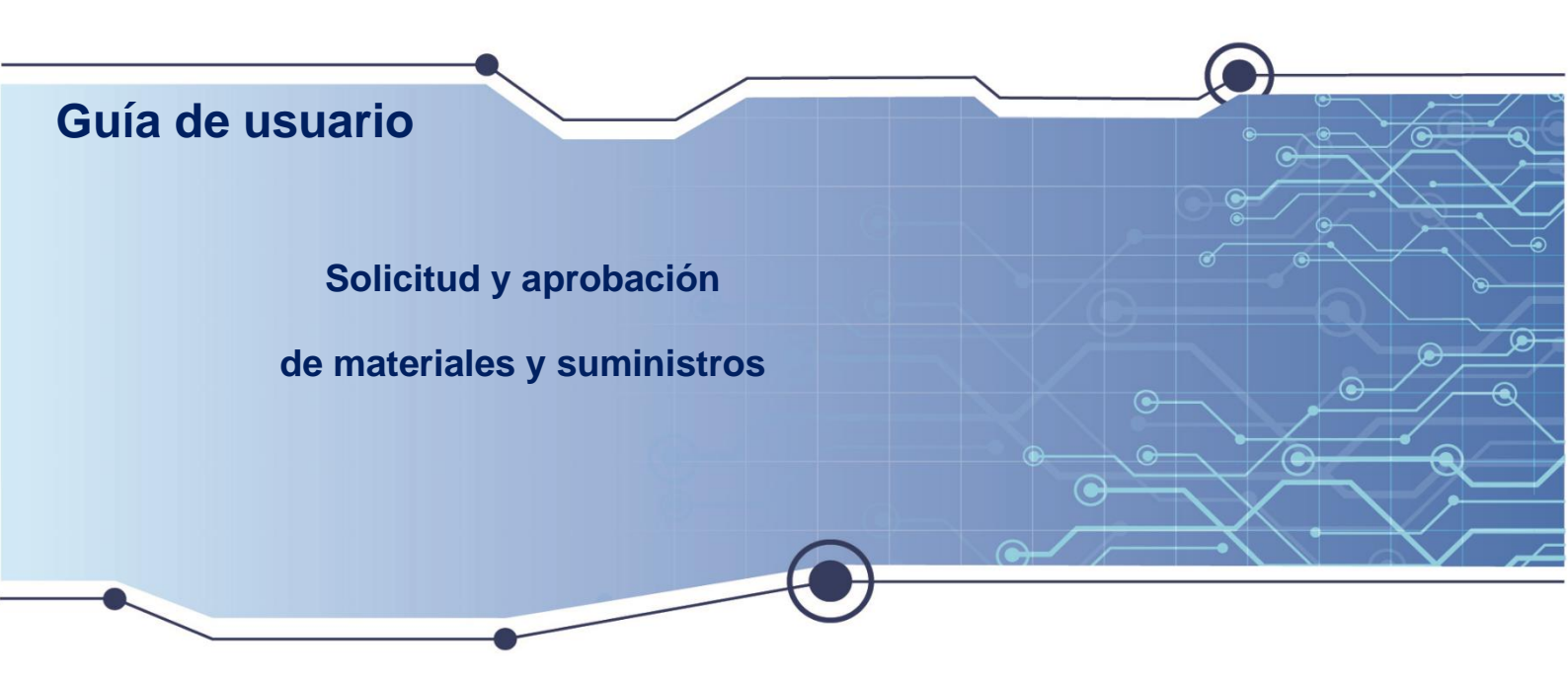

El Sistema gestiona de manera eficiente las solicitudes de materiales y suministros dentro de FLACSO. Incluye un flujo de aprobación que asegura el control y la trazabilidad en cada etapa, desde la solicitud inicial hasta la autorización y entrega final. Además, proporciona notificaciones automáticas por etapa.

Aquí encontrará instrucciones claras y fáciles de seguir.

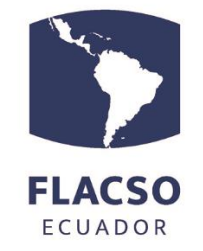

Tecnologías de Información - Tl

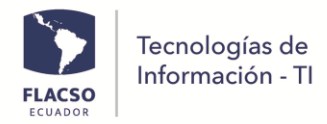

# ÍNDICE

| Guía para solicitar y aprobar los materiales y suministros    | 1 |
|---------------------------------------------------------------|---|
| Ingreso al sistema de proveeduría de materiales y suministros | 1 |
| Solicitud de materiales y suministros                         | 1 |
| Aprobación de solicitud de materiales y suministros           | 3 |
| Consulta de solicitudes de materiales y suministros           | 4 |
| Cambio de contraseña/ Usuario caducado                        | 5 |

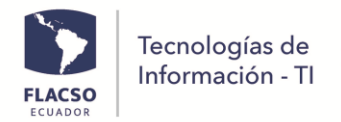

# Guía para solicitar y aprobar los materiales y suministros

## Ingreso al sistema de proveeduría de materiales y suministros

1. Para ingresar al sistema de proveeduría de materiales y suministros de clic en el siguiente enlace <u>http://10.1.1.112/cgweb/flacso/cgwebinicioNUEVO/inicio.aspx</u>

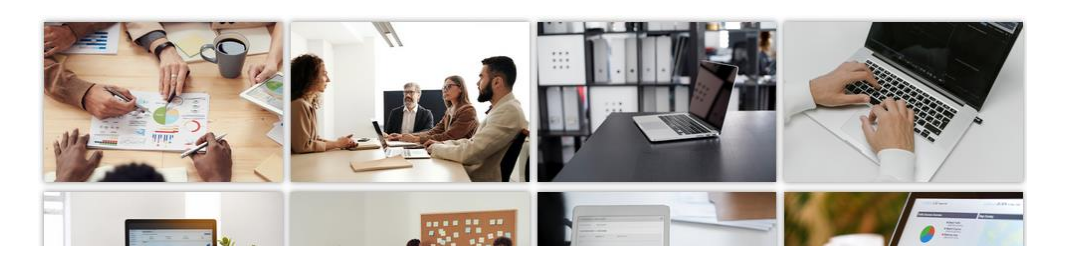

2. De clic en la opción [Administrativo] La tercera opción de la primera fila

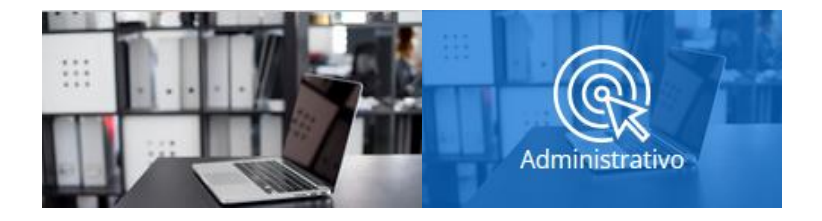

3. Ingrese el usuario, contraseña y de clic en el botón [Aceptar]

# Login

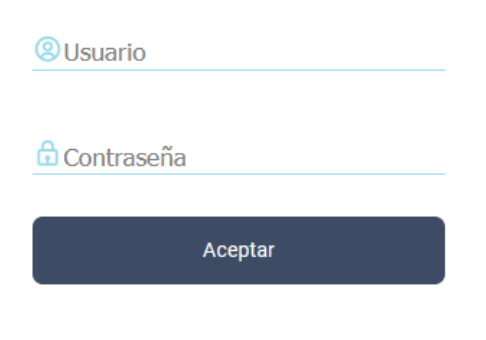

Cambiar Contraseña?

#### Solicitud de materiales y suministros

1. De clic en el botón [SOLICITUD BODEGAS]

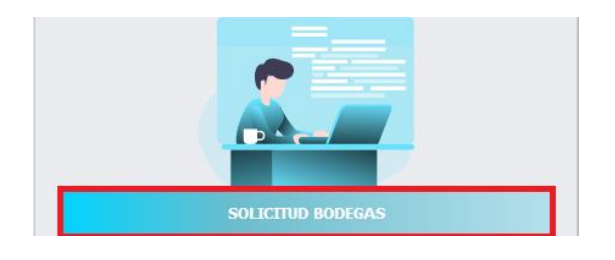

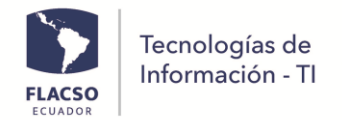

2. De clic en la opción [Solicitud Egreso]

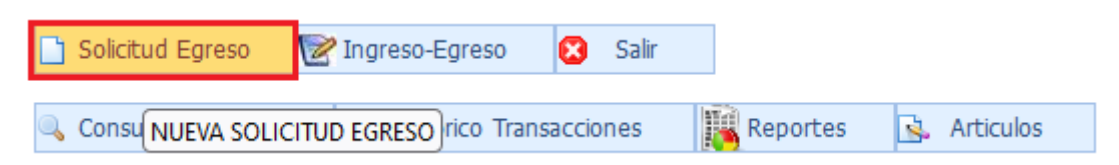

- 3. Seleccione compañía **BO**, bodega, tipo de solicitud y motivo.
- 4. De clic en la opción [Registro Solicitud].

| Visualizará un mensaje: I | REGISTRO CREAD | O CORRECTAMENTE |
|---------------------------|----------------|-----------------|
|---------------------------|----------------|-----------------|

| 😢 Cancelar Solicitud | 📄 Registro Solicitud    | 🖶 Imprimir  | 📀 Continuar Solicitud | Regresar     |                    |   |
|----------------------|-------------------------|-------------|-----------------------|--------------|--------------------|---|
|                      | Registro Solicit        | ud          |                       |              |                    |   |
| Cabecera Solicitud   |                         |             |                       |              |                    |   |
| Datos Principale     | s                       |             |                       |              |                    |   |
| Solicitud Nro.:      |                         |             | Fecha Solicit         | ud: 20230908 |                    |   |
| Compañia:*           | BO                      |             | Bodega:*              | 1310117      |                    | - |
| Tipo Solicitud:*     | 39 (EGRESO MATERIALES I | (NFORMÁ 📃 💌 | Motivo:*              | 9 (MAT.REP   | UESTOS Y ACCESORIC | • |
| Segundo Doc.:        | SL (SOLIC 💌 2023        |             |                       |              |                    |   |
| Observacion:         | DESCRIPCIÓN DE SOLICITU | ID          |                       |              |                    |   |
|                      |                         |             |                       |              |                    |   |

- 5. De clic en la opción [Ítems]
- 6. Busque el suministro ingresando el código o el nombre en las cajas de búsqueda
- 7. Seleccione cada uno de los suministros a solicitar con la opción [Seleccione]

| tems de B | Item | S                  |            |                                                 |           |       |            |       |     |
|-----------|------|--------------------|------------|-------------------------------------------------|-----------|-------|------------|-------|-----|
| Editar It | S    | tock Disponi       | ble        |                                                 |           |       |            |       |     |
|           |      | #                  | Codigo     | Nombre                                          | Ubicacion | Stock | Un. Medida | Tramo | QTY |
|           |      |                    | 9          | teclado                                         | ° 7       | 9     | 7          | 7     | 7   |
|           |      | <u>Seleccionar</u> | 0301010033 | TECLADO Y MOUSE INALÁMBRICO CON<br>CONEXIÓN USB | GN0001    | 10    | JUEGO      |       | 0   |
|           |      | Seleccionar        | 0301010016 | TECLADO NATURAL ERGONÓMICO                      | GN0001    | 10    | UNIDADES   |       | 0   |
|           |      | Seleccionar        | 0301010009 | TECLADO GENIUS NUEVO                            | GN0001    | 17    | UNIDADES   |       | 0   |

- 8. Ingrese la cantidad del suministro seleccionado
- 9. De clic en la opción [Registrar].

| Datos de Item a Sol | citar                                        |
|---------------------|----------------------------------------------|
| - 🔡 Registrar       |                                              |
| Informacion de      | Item                                         |
| Item:               | 0301010033                                   |
| Descripción:        | TECLADO Y MOUSE INALÁMBRICO CON CONEXIÓN USB |
| Ubicación:          | GN0001 SUBDIRECCION ADMINISTRATIVA           |
| Stock Maximo:       | : 10                                         |
| Cantidad:           | 1 JUEGO                                      |
| AFECTACION C        | ONTABLE                                      |

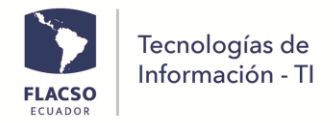

Visualizará el detalle del suministro seleccionado en la parte inferior de la pantalla. Visualizará un mensaje de REGISTRO DE DETALLE CREADO CORRECTAMENTE

Para eliminar el ítem seleccionado y registrado de clic en la opción

Items de Bodega

| Edita | r Item     | Nombre de Item                                  | Ubicacion | Cantidad | Un. Medida | Tramo | QTY Tramo | Eliminar |
|-------|------------|-------------------------------------------------|-----------|----------|------------|-------|-----------|----------|
|       | 9          | 9                                               | Ŷ         | 7        | 7          | Ŷ     | 8         |          |
| 3     | 0301010033 | TECLADO Y MOUSE INALÁMBRICO CON<br>CONEXIÓN USB | GN0001    | 1        | JUEGO      |       |           |          |

#### 10. De clic en la opción [Continuar Solicitud]

Notifica por medio de correo electrónico el detalle de la solicitud para su aprobación.

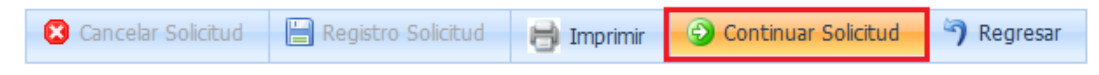

LA SOLICITUD HA SIDO ENVIADA PARA APROBACION

#### Aprobación de solicitud de materiales y suministros

Una vez que ingrese en el sistema de proveeduría de suministros, en la opción [Administrativo] con su usuario y contraseña.

1. De clic en la opción [**SOLICITUD BODEGAS**] Visualizará una lista de solicitudes realizadas y/o pendientes por aprobar.

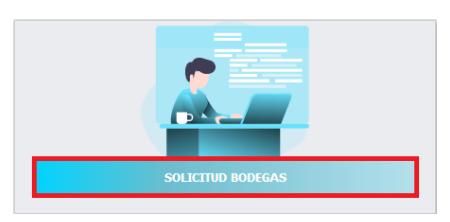

2. De clic en el ícono

para seleccionar la solicitud de suministros a aprobar

| Enlace     | Solicitado Por | Aprobado Por | Descripcion | Proc | # Proceso |
|------------|----------------|--------------|-------------|------|-----------|
| 9          | 9              | 7            | ♥           | 7    | Ŷ         |
| <b>®</b> < |                | XXXXXXXX     | *****       | 1    | XXXX      |

- 3. Seleccione la opción [SI APRUEBA]
- De clic en la opción [Continuar Solicitud]
  Notificará por correo electrónico para que se despache el pedido.

| FLACSO<br>ECUADOR                               | ecnologías de<br>nformación - Tl                                       |                                        |                                                               |
|-------------------------------------------------|------------------------------------------------------------------------|----------------------------------------|---------------------------------------------------------------|
| 📙 Registro Solicitu                             | d 📀 Continuar Solicitud 🥱 Regresar                                     |                                        |                                                               |
| SI APRUEBA                                      | Continuar Solicitud                                                    |                                        |                                                               |
| Cabecera Solicitud                              |                                                                        |                                        |                                                               |
| Cabecera Solicicuu                              |                                                                        |                                        |                                                               |
| Datos Principales                               | 3                                                                      |                                        |                                                               |
| Solicitud Nro.:<br>Compañía:<br>Tipo Solicitud: | 12<br>BO COMPAÑIA FLACSO BODEGAS<br>24 24 EGRESO MATERIALES DE OFICINA | Fecha Solicitud:<br>Bodega:<br>Motivo: | 20230908<br>1310104 MATERIALES DE OFICINA<br>7 MAT.DE OFICINA |

### Consulta de solicitudes de materiales y suministros

1. De clic en la opción [Consulta Solicitudes]

| 🔍 Co  | กรเ | ulta Solicitudes           | 📝 Historico Tran             | nsacciones 📲 Reportes 弦 Articulos |   |
|-------|-----|----------------------------|------------------------------|-----------------------------------|---|
| Enlac | e   | CONSULT/<br>Solicitado Por | AR SOLICITUD<br>Aprobado Por | Descripcion                       |   |
|       | Ÿ   | 8                          | ?                            |                                   | 7 |
| 8     |     | MECONLAGO                  |                              | . SOLICITUD BPM 1-15614           |   |

- 2. Seleccione Compañía BO, ingrese periodo año y mes.
- 3. De clic en la opción [Consultar]

| 🀬 Regresar | 🔍 Consultar |            |
|------------|-------------|------------|
| Compañia   | BO (COMP    | ]          |
| Periodo    | 2023        | 09 aaaa-mm |

Visualizará una lista de solicitudes realizadas por mes con información detallada como estado del proceso, solicitante, fecha y demás información.

|                                                                         |   |      |      |         |   | SOLICITUDES             |             |   |         |          |          |                |                 |
|-------------------------------------------------------------------------|---|------|------|---------|---|-------------------------|-------------|---|---------|----------|----------|----------------|-----------------|
|                                                                         |   |      |      |         |   |                         |             |   |         | Datos    | Creacion |                |                 |
| Información Proceso                                                     |   | Tipo | Nro. | Bodega  |   | Descripcion             | Solicitante |   | # Proc. | Fecha    | Hora     | #              | #               |
|                                                                         | 7 | 7    | 8    | 1       | Ÿ | •                       | M           | 7 | 7       | 5        | 0        | ?              |                 |
| ESTADO Anulado PASO:<br>DepacharSolicitud USUARIO<br>ASIGNADO: WPOLO    |   | 24   | 2    | 1310104 |   | . SOLICITUD BPM 1-15811 | ММ          |   | 15811   | 20230901 | 10:16:12 | <u>Detalle</u> | <u>Imprimir</u> |
| ESTADO Finalizado PASO:<br>DepacharSolicitud USUARIO<br>ASIGNADO: WPOLO |   | 24   | 4    | 1310104 |   | . SOLICITUD BPM 1-15830 | МВ          |   | 15830   | 20230904 | 09:02:07 | <u>Detalle</u> | Imprimir        |

\* Las solicitudes de Suministros de Tecnología son aprobados por el coordinador de Tecnologías de la Información - TI.

\* Los pedidos no aprobados, no procesados serán anulados automáticamente en 3 días y deberá ingresar de nuevo la solicitud.

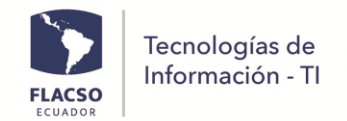

### Cambio de contraseña/ Usuario caducado

1. De clic en la opción [Cambiar Contraseña] en la pantalla de inicio de sesión

| Login        |                     |
|--------------|---------------------|
| (8) Usuario  |                     |
| 🔓 Contraseña |                     |
| A            | ceptar              |
|              | Cambiar Contraseña? |

- 2. Ingrese usuario, contraseña actual, nueva contraseña, confirme la contraseña
- 3. De clic en el botón [ACEPTAR]
- 4. Inicie sesión con la nueva contraseña

| (8) Usuario                |
|----------------------------|
| 🔂 Contraseña actual        |
| 🔓 Nueva contraseña         |
| Confirmar pueva Contrasoña |
|                            |
| Aceptar                    |
| Cancelar                   |